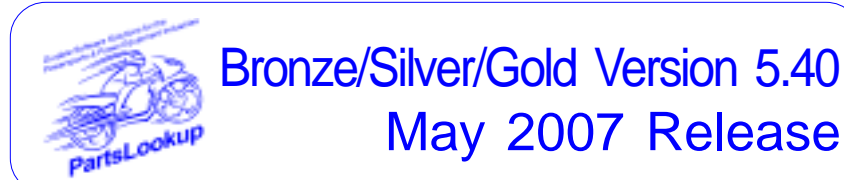

This release letter is for all FULL Version users ONLY. Please insert in your manual for future reference.

## DISCARD YOUR OLD CD'S AFTER INSTALLATION OF THIS CD THEY ARE NO LONGER USEFUL AND IF USED WILL CAUSE PROBLEMS

SPECIAL PRICE FILES ONLY DISK

| New Vendor Price Files     |          |        |           |                                    |
|----------------------------|----------|--------|-----------|------------------------------------|
| Filename                   | Shortcut | Date   | Franchise | Vendor                             |
| TTECHUSA                   | 395      | 051608 | Y         | Touratech USA                      |
| TWSTTHRL                   | 394      | 050108 | Y         | Twisted Throttle LLC               |
|                            |          |        |           |                                    |
| Updated Vendor Price Files |          |        |           |                                    |
| Filename                   | Shortcut | Date   | Franchise | Vendor                             |
| ADVPERF                    | 235      | 050108 | Y         | Advantage Performance Distributing |
| ARNS-CAN                   | 273      | 060108 | Y         | Ariens Company                     |
| ARNS-USA                   | 272      | 060108 | Y         | Ariens Company                     |
| B-GOAT                     | 271      | 050108 | Y         | Billy Goat Industries, Inc.        |
| CCI                        | 136      | 050708 | Y         | Custom Chrome Inc                  |
| GVLY-CAN                   | 275      | 060108 | Y         | Ariens Company                     |
| GVLY-USA                   | 274      | 060108 | Y         | Ariens Company                     |
| HELHSE                     | 105      | 050108 | Y         | Helmet House Inc                   |
| HONPE                      | 102      | 050208 | A         | American Honda Motor Co            |
| KAWACC                     | 280      | 050708 | Y         | Kawasaki Motors Corp               |
| KAWASAKI                   | 121      | 050708 | А         | Kawasaki Motors Corp               |
| KAWMC                      | 122      | 050708 | A         | Kawasaki Motors Corp               |
| KAWSNOW                    | 123      | 050708 | А         | Kawasaki Motors Corp               |
| KIM-CAN                    | 254      | 050108 | Y         | Kimpex USA                         |
| KIM-USA                    | 217      | 050108 | Y         | Kimpex USA                         |
| KK                         | 152      | 050108 | Y         | KK Motorcycle Supply               |
| MCADVAN                    | 323      | 050108 | Y         | MC Advantages                      |
| MID-USA                    | 107      | 050108 | Y         | MID-USA Motorcycle Parts           |
| MOTORACE                   | 204      | 040108 | Y         | Moto Race                          |
| MS                         | 109      | 050708 | Y         | Motorcycle Stuff Inc               |
| POL-CAN                    | 249      | 050108 | Х         | Polaris Industries                 |
| POL-USA                    | 183      | 050108 | Х         | Polaris Industries                 |
| PU                         | 131      | 040208 | Y         | Parts Unlimited                    |
| SULLIVAN                   | 106      | 050108 | Y         | Sullivans Accessories              |
| SUZMAR                     | 120      | 050108 | A         | American Suzuki Motor Corp         |
| SUZMC                      | 119      | 050108 | A         | American Suzuki Motor Corp         |
| SUZUKI                     | 118      | 050108 | А         | American Suzuki Motor Corp         |
| TRI-CAN                    | 288      | 050608 | А         | Triumph Motorcycles Canada         |
| TRI-USA                    | 158      | 050608 | А         | Triumph Motorcycles America        |
| YAMAHA                     | 110      | 050108 | А         | Yamaha Motor Corp                  |

Exception Vendor Price Files

Unlimited Tech Support 845-362-0429 or 845-364-5634

## Upgrade & Update PartsLookup Software:

- 1 Insert the new CD into the CD Drive
- 2 Click on "Proceed to Main Installation Menu"
- 3 Click on the appropriate "Ver X.XX Changes" button to see changes to the new version and new Training clips.
- Click on "Install PartsLookup and/or Vendor Price Files" 4
- 5 PartsLookup will automatically update any required files, and may reboot your system.
- Continue with PartsLookup Installation following all instructions 6
- 7 Price files can be updated at this time.

## Install New/Updated Vendor Price Files ONLY:

- Insert the CD into the CD Drive 1
- 2 3 When the first screen appears click on the EXIT button.
  - With PartsLookup running, click on the UTIL button(F12)
- 4 Click on Add/Delete Price Files button
- 5 You may add, delete, or update only newer price files, as required

## Download and Install Vendor Price Files:

1 Not available at this time.

PartsLookup keeps evolving to suit your needs. Many of the changes and additions have been driven by our user community. So don't be shy tell us what you want.

"If a man is called to be a streetsweeper, he should sweep streets even as Michelangelo painted, or Beethoven composed music, or Shakespeare wrote poetry. He should sweep streets so well that all the hosts of heaven and earth will pause to say, here lived a great streetsweeper who did his job well."

Dr MartinLuther Kind

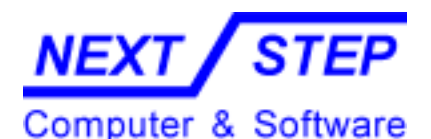

1581 Route 202 #410 Pomona, NY 10970-2901

Unlimited Tech Support 845-362-0429 or 845-364-5634